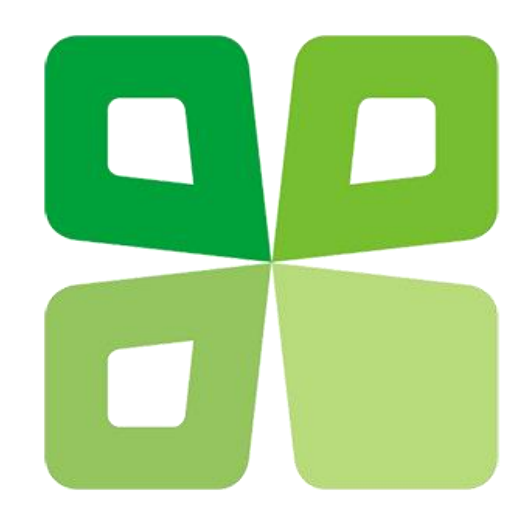

## 宁波邻家网络信息科技有限公司 (草料二维码)

# 巡检后台操作手册

巡检码的使用范围比较广泛,可以用于设备的维护管理,人员的管理,也可以用于一些 项目信息的展示。

**维护人员**巡检设备和记录:对设备进行巡检和维护操作后,通过智能手机上的微信扫描 二维码,按照系统设定好的检查项进行直接的检查即可,发现有缺陷时可以录入文字和拍照 上传。然后用手机直接提交到系统中,管理人员随时可以查看。

管理人员后台查看和管理:管理人员在后台查看维护人员维护记录,检查巡检计划是否按时完成。根据上报的缺陷和故障及时安排维护人员进行设备维护。导出维护记录发送到其他设备上查阅。

巡检码的制作步骤分为三步:首先要建立设备维护的人员组,用来微信扫码对设备维护, 添加维护记录;其次要建立一个维护记录的模板,用来展示设备的具体维护项目,维护人员 扫码,就可以对设备进行维护记录添加;最后是创建巡检码,把建立好的维护人员及记录模 板进行绑定,一个完整的巡检码就创建好了。

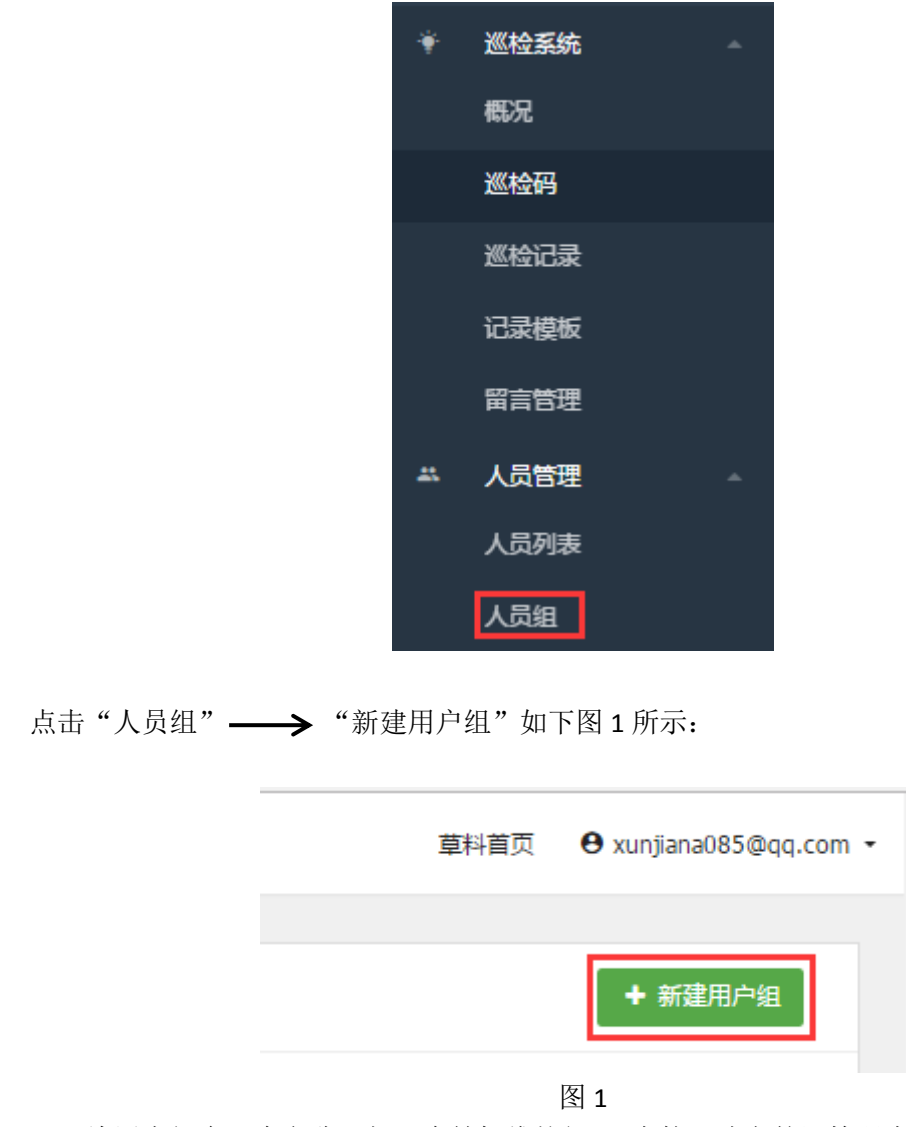

第一步:人员组及人员的创建:

给用户组命一个名称,如"汽轮机维护组",在接下建立的巡检码中,我们可以对汽轮 机的检查选择汽轮机维护组。由于检查人员一般不会涉及到后台的管理,所以操作权限我们 一般关闭,如有需要的话,管理员可以对其进行开通,最后点击保存,如图2所示。

|       | 用户组       |    |
|-------|-----------|----|
| 名称:   | 汽轮机维护组    |    |
| 备注:   |           |    |
|       |           |    |
|       |           | 1. |
| 操作权限: | ◎ 开通 💿 关闭 |    |
|       |           |    |
|       | 保存        |    |

图 2

用户建立好之后,我们需要往我们建立的组中添加维护人员,点击"人员列表"→→ "新建用户",如下图 3 所示:

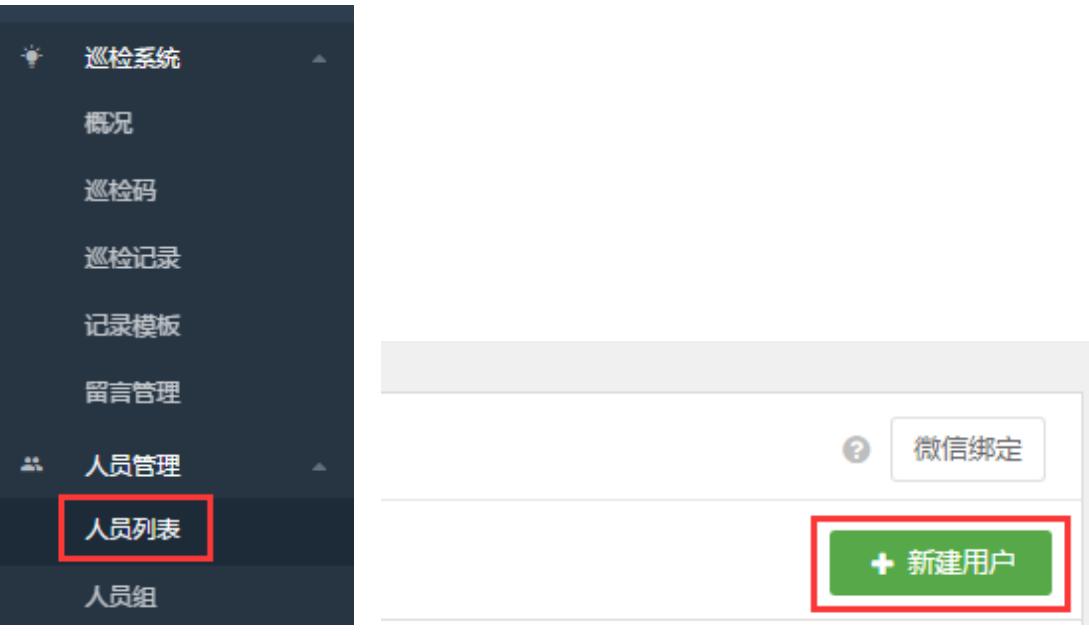

输入检查人员的信息,账号(手机号或者邮箱)、设置密码(123456即可)、姓名等信息。信息填写完成之后,就需要将人员放到我们建好的用户组"汽轮机维护组",点击"选择用户组"即可,最后点击保存,如下图4所示:

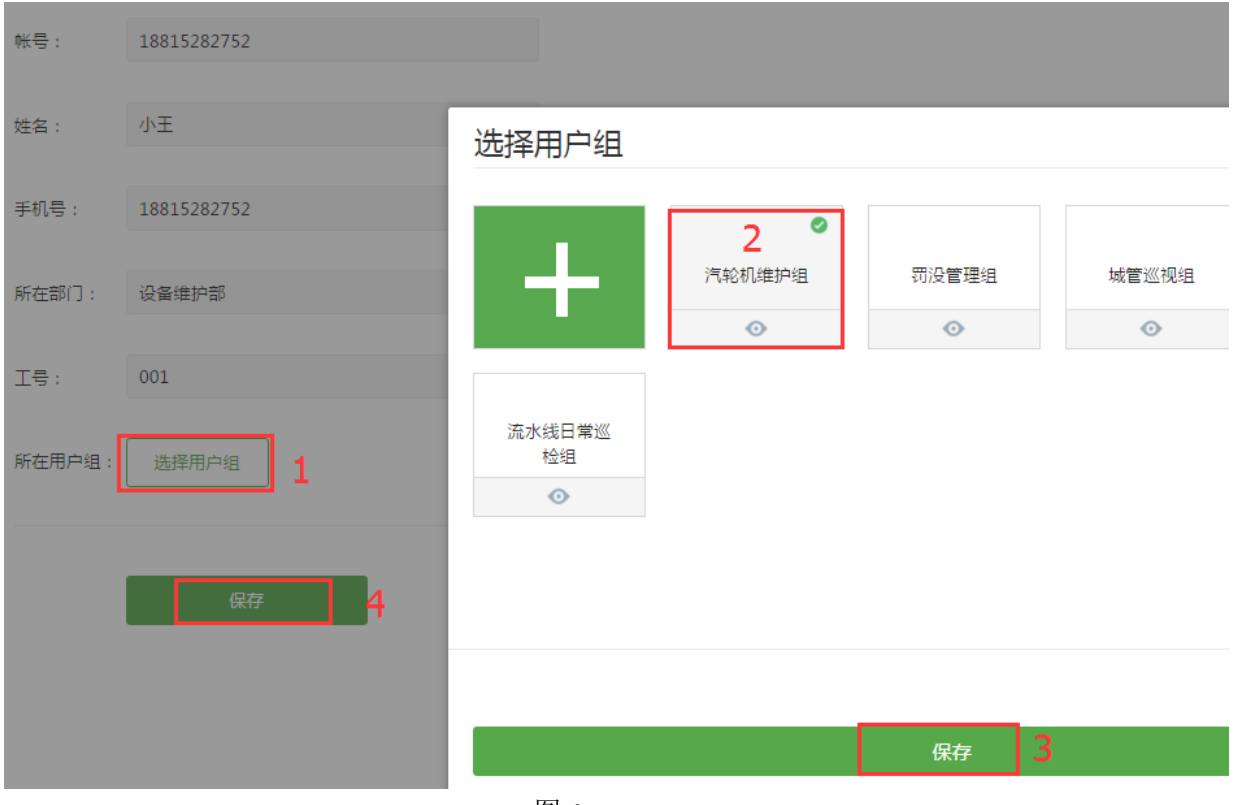

图 4

由于检查人员要通过微信扫码对设备进行添加维护记录,刚才的步骤只是把检查人员的 信息预设到后台中,所以接下来,我们需要把实际的检查人员跟我们预设的人员进行一对一 的绑定。点击人员列表右上角的"微信绑定",如下图 5 所示:

| ÷ | 巡检系统      | ^ |      |                             |        |
|---|-----------|---|------|-----------------------------|--------|
|   | 概况        |   |      |                             |        |
|   | 巡检码       |   |      |                             |        |
|   | 巡检记录      |   |      |                             | ② 微信绑定 |
|   | 记录模板      |   |      |                             | + 新建用户 |
|   | 留言管理      |   | 绑定状态 | 操作                          |        |
|   | 人员管理      | - | 未绑定  | 编辑   重置密码   解除绑定   启用中   删除 |        |
| Г | 人员列表      |   | 已绑定  | 编辑   重置密码   解除绑定   启用中   删除 |        |
|   | / 54/ 144 |   | 已绑定  | 编辑   重置密码   解除绑定   启用中   删除 |        |
|   | 人员组       |   | 已绑定  | 編辑   重置密码   解除绑定   启用中   删除 |        |

图 5

一般我们用扫码绑定微信号,即让检查人员扫描如下的二维码,完成检查人员的微信绑定,如下图所示:

微信绑定

| 配置短信审核员 扫码绑定微信号                   |    |
|-----------------------------------|----|
| 让维护人员用微信扫该二维码进行申请,然后绑定用户完成维护人员微信组 | 邦定 |
|                                   |    |
| 下载                                |    |

图 6

继续以刚才添加的检查人员小王为例,让小王微信扫描此二维码,出现如下图 7 的界面, 让其填写姓名及电话号码,点击申请按钮,如下图 7 所示:

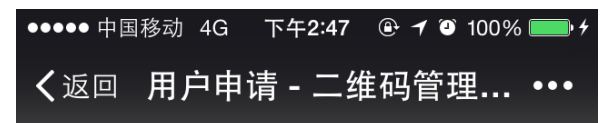

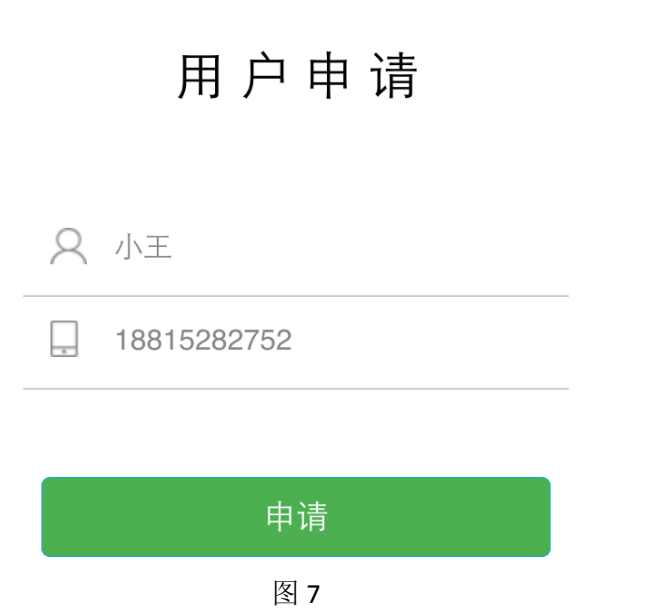

申请完成之后,在人员列表的申请列表出可以看到红色的标志,如下图8所示:

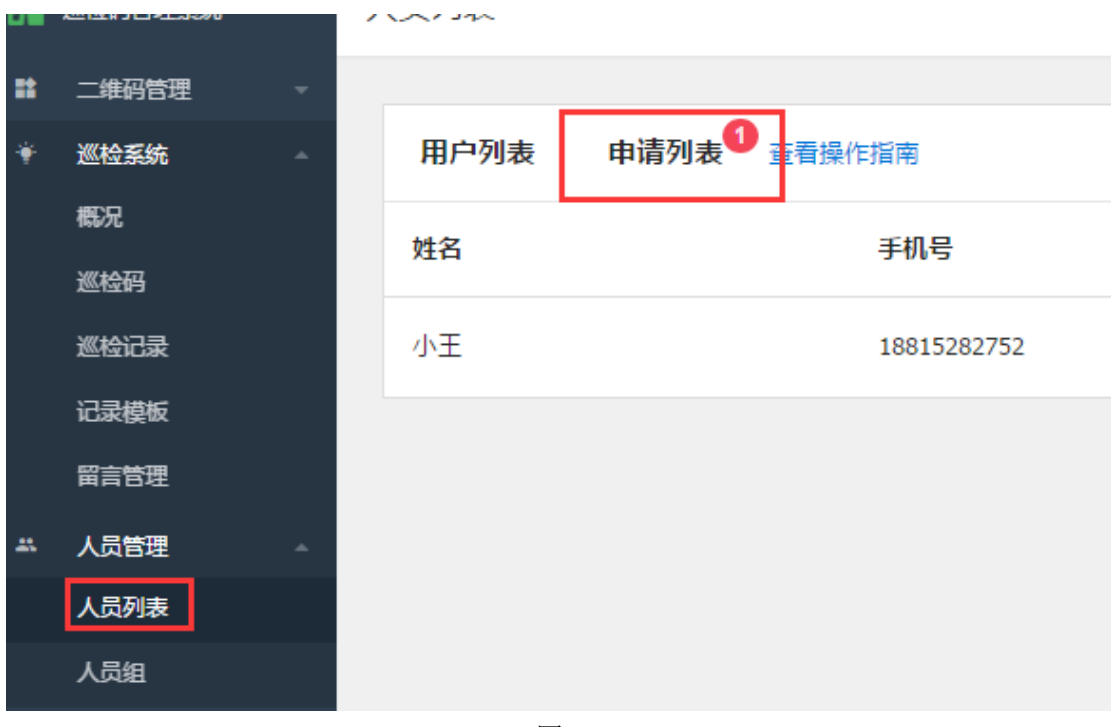

图 8

然后点击"绑定已有用户",如下图9所示:

|       |      | 6                |
|-------|------|------------------|
| 申请来源  | 申请说明 | 操作               |
| 申请码申请 |      | 绑定已有用户   接受并新建用户 |

图 9

点击绑定,然后点击保存,即可完成人员的绑定,如下图 10 所示:

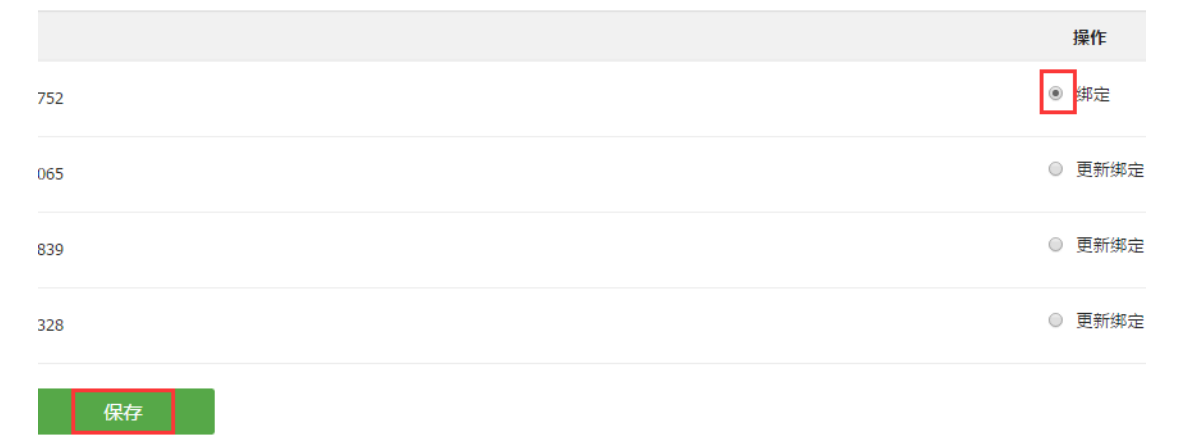

图 10

人员及人员组的建立已经完成,接下来需要进行第二步,及维护记录模板的创建。

### 第二步:维护记录模板的创建:

| 点击" | '记录模板" | <b>→</b> " | 新建模板", | 如下图 11 | 所示: |     |            |             |
|-----|--------|------------|--------|--------|-----|-----|------------|-------------|
| ÷   | 巡检系统   | •          |        |        |     |     |            |             |
|     | 概况     |            |        |        |     |     |            |             |
|     | 巡检码    |            |        |        |     |     |            |             |
|     | 巡检记录   |            |        |        |     |     |            |             |
|     | 记录模板   |            |        |        |     |     |            |             |
|     | 留言管理   |            |        |        | 草科百 | 页 😝 | xunjiana08 | 35@qq.com ▪ |
|     | 人员管理   | ^          |        |        |     |     |            |             |
|     | 人员列表   |            | 请输入模板  | 反名称    |     | 搜索  | +          | 新建模板        |
|     | 人员组    |            |        |        |     |     |            |             |

图 11

输入模板名称,如"汽轮机检修报告单",记录总结为本次检查的结果,一般以单项选择的形式展现,点击"编辑选项",对系统的3个选项进行预设,如下图12、13所示:

| 模版名称   | 汽轮机检修报告单          |
|--------|-------------------|
| 模板备注   | 请输入备注             |
|        |                   |
| 记录总结 🛛 | ● 单项选择显示 ○ 文本输入显示 |
|        | 本次检修是否正常?         |
|        | 图 12              |
| 录状态    |                   |
|        |                   |

| ☞ 默认正常 ◎ 正常          |       |      |
|----------------------|-------|------|
| □ 默认异常 ② 有异常         |       |      |
| □ 默认已处理 ◎ 存在异常,并已经处理 |       |      |
|                      |       |      |
|                      | 取消 确定 | 编辑选项 |
|                      |       |      |

图 13

接下来是对设备的具体的维护项进行一个编辑预设了,分组名称可以点击铅笔符号,自行修改,如我将其命名为"检修内容",下面的字段就输入具体的检修内容,如"检修时间"、 "检修地点"、"检验现场图片"等检修内容,分别可以以日期、位置定位、图片的功能展示,如下图 13、14 所示:

| 分组名称 🖊    |      |
|-----------|------|
| □ 必填 字段标题 | 字段备注 |
| 新増字段  ▼   |      |
| 确定        |      |

#### 图 13

| 检修内容/ |            |                                    |      |      |
|-------|------------|------------------------------------|------|------|
| 🗌 必填  | 检修时间       | 字段簧注                               | 日期   | ×    |
|       |            |                                    |      |      |
| 🗌 必填  | 检修中进行的主要工作 | 字段备注                               | 多项选择 | 编辑选项 |
|       |            |                                    |      |      |
| □ 必填  | 本项目设置H点个数  | 停工待检点,该点必须由监理人员到现场检查签字认可后才能进入下一道工序 | 文本 • | ×    |
|       |            |                                    |      |      |
| 🗌 必填  | 检验合格的H点个数  | 停工待检点,该点必须由监理人员到现场检查签字认可后才能进入下一道工序 | 文本   | ×    |
|       |            |                                    |      |      |
| □ 必填  | 本项目设置W点个数  | 见证点,该点没有经过监理人员当场检查签字认可也可以进入下一道工序   | 文本   | ×    |
|       |            |                                    |      |      |
| □ 必填  | 检验合格W点个数   | 见证点,该点没有经过监理人员当场检查签字认可也可以进入下一道工序   | 文本   | ×    |
|       |            |                                    |      |      |
| □ 必填  | 检验结论       | <br>字段黄注                           | 单项选择 | 编辑选项 |
|       |            |                                    |      |      |
| □ 必填  | 检验现场图片     | <br>字段篇注                           | 图片   | 编辑选项 |
|       |            |                                    |      |      |
| □ 必填  | 现场录音       | <br>字段备注                           | 录音   | ×    |
|       |            |                                    |      |      |
| □ 必填  | 检验地点       | 字段凿注                               | 位置定位 | ×    |
|       |            |                                    |      |      |
| 新增字段  | •          |                                    |      |      |
|       |            |                                    |      |      |
| 700   |            |                                    |      |      |

图 14

点击"新增字段"按钮可以新增一项新的检修内容,点击右侧的下拉三角,可以对检修项的 记录形式进行修改,如文本形式就需要检修员(小王)扫码手动输入,单项选择可以预设选 项,让维修员进行选择,其他的类似。如下图 15 所示:

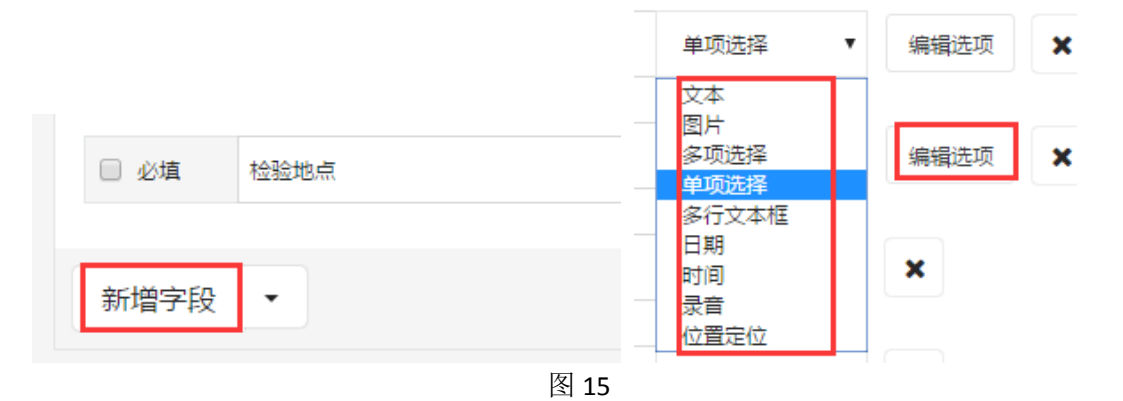

所有的维护项编辑完成后,最后点击保存,这样我们的维护模板就编辑完成了。

### 第三步: 创建巡检码:

完成人员及记录模板的创建,接下来的一步是巡检码的创建,将我们的设备信息放到巡 检码中,并且将我们创建的人员及记录模板进行绑定,这样一个完整的巡检码就创建完成了。 点击"巡检码",可以看到有单个建码跟批量建码,在此先以单个建码进行说明,如下图 16 所示:

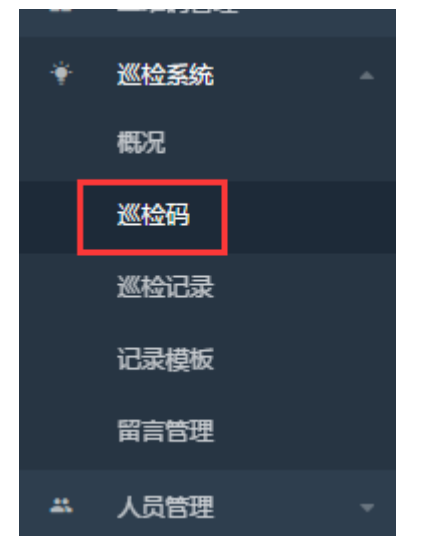

| 你还未创建                                             | 过二维码             |               |              |
|---------------------------------------------------|------------------|---------------|--------------|
| + 单个建码                                            | ◆ 批量建码           |               |              |
| ▶ 视频教程                                            | ■ 产品使用手          | <del>90</del> |              |
|                                                   | 00<br>单个建码       | 日<br>批量建码     | ①<br>打包下载    |
|                                                   | <b>Q</b><br>查看记录 | いる。           | 893<br>用户组管理 |
| <b>视频教程</b><br>手把手带你使用系统,快速建码、批量生成、打<br>包下载、设置权限… | ↓<br>通知提醒        | 2000<br>设置管理员 | 申请维护权限       |

图 16

点击单个建码,点击未命名的铅笔符号,可以为所建的码名一个名称,如"汽轮机检修 码",点击图文模块,可以上传一张关于汽轮机的图片,自定义栏目可以添加汽轮机的信息, 如下图 17 所示:

| 未命名 /<br><sup> </sup> 館: /                                                         | <u>汽轮机检修码</u><br>音注: /                                                                                                    |                               |
|------------------------------------------------------------------------------------|----------------------------------------------------------------------------------------------------|-------------------------------|
|                                                                                    | 型号 文本                                                                                                    |                               |
| 还没有添加自定义栏目                                                                         | 编号         文本           出厂日期         文本           生产厂家         文本                                                                                                    |                               |
| 请从下面选择基本模块                                                                         | 请从下面选择基本模块                                                                                                    | 至亏 \$11024235<br>编号 QL0123540 |
| E     三     三       國文     产品参数     文件     素材                                      | 回文         产品参数         文件         素材                                                                                                    | 出厂日期 2016.7.3                 |
| (A)         (A)         (A)           國集         链接         名片         视频          | ()         ()         ()         ()         ()         ()         ()         ()         ()         ()         ()         ()         ()         ()         ()         ()         ()         ()         ()         ()         ()         ()         ()         ()         ()         ()         ()         ()         ()         ()         ()         ()         ()         ()         ()         ()         ()         ()         ()         ()         ()         ()         ()         ()         ()         ()         ()         ()         ()         ()         ()         ()         ()         ()         ()         ()         ()         ()         ()         ()         ()         ()         ()         ()         ()         ()         ()         ()         ()         ()         ()         ()         ()         ()         ()         ()         ()         ()         ()         ()         ()         ()         ()         ()         ()         ()         ()         ()         ()         ()         ()         ()         ()         ()         ()         ()         ()         () <th()< th="">         ()         ()         ()</th()<> | 生产厂家 桑特动力设备有限公司               |
| ご         B         BO         月           联系我们         分类         网址导航         音频 | 会         言         OS         月           联系我们         分类         网址导航         音须                                                                                                    | <u> </u>                      |

图 17

接下来是巡检码的关键步骤,就是记录模板,人员跟巡检码的绑定。点击最下面的"记录模块",然后选择维护模板跟相应的维护人员,选择我们建好的"汽轮机维修报告单",点击确定,然后选择相应的维护人,在此选择"汽轮机维护组",然后点击确定,这样,只有这个组中的人员(小王)就可以对此巡检码进行扫码添加记录了。如下图组 18 所示:

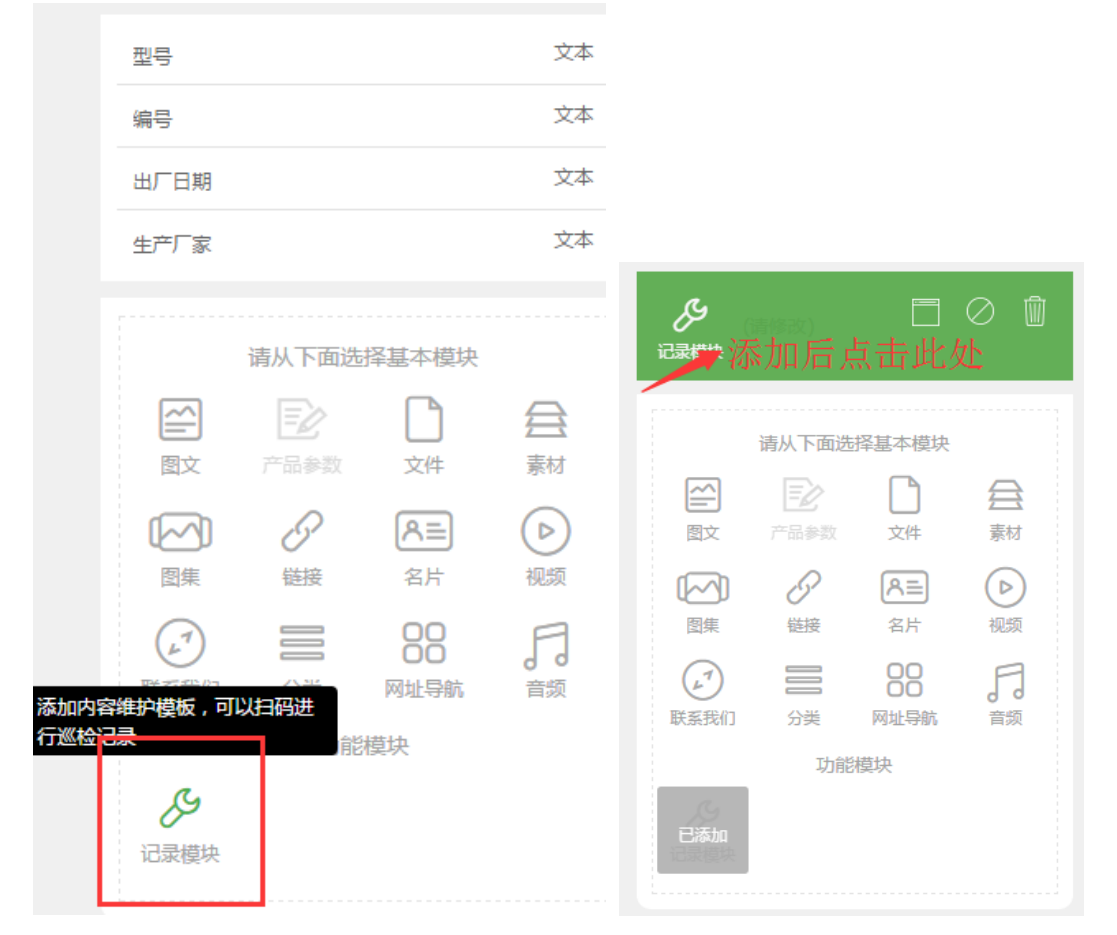

| 内容维护标题 |                   |
|--------|-------------------|
|        |                   |
| 手机端显示  | 所有人可见  ▼          |
| 移动端操作  | □开放扫码申请 • 配置短信审核员 |
| 维护模板   | 选择维护模版            |
|        | + 添加维护记录模版        |
|        | 保存                |
|        |                   |

维护模板列表

| 汽轮机检修报告单<br>2017-02-28 10:50      | 人员签到<br>2017-02-24 17:01        | <b>设备维护</b><br>2017-02-24 16:18 |     |
|-----------------------------------|---------------------------------|---------------------------------|-----|
| ۲                                 | ٥                               | ø                               |     |
| <b>公厕检查记录</b><br>2017-02-23 17:21 | <b>检验记录</b><br>2017-02-20 16:43 | <b>果树管理</b><br>2017-02-16 14:37 |     |
| Ø                                 | ٢                               | ٢                               |     |
| 违法行为<br>2017-02-16 10:13          | 安全隐患<br>2017-02-16 10:10        | 新建维护模板                          |     |
| 内容维护标题                            |                                 |                                 |     |
| 手机端显示所有人                          | 可见 ▼                            |                                 |     |
| 移动端操作 日开放                         | 扫码申请 Ø <u>配置短信审核员</u><br>▼      |                                 | 1 — |
| 淮/// ຢ 似                          | 汽轮机检修报告单                        | 选择维护人                           | ×   |
| + 添                               | 加维护记录模版                         |                                 |     |
|                                   | 保存                              |                                 |     |

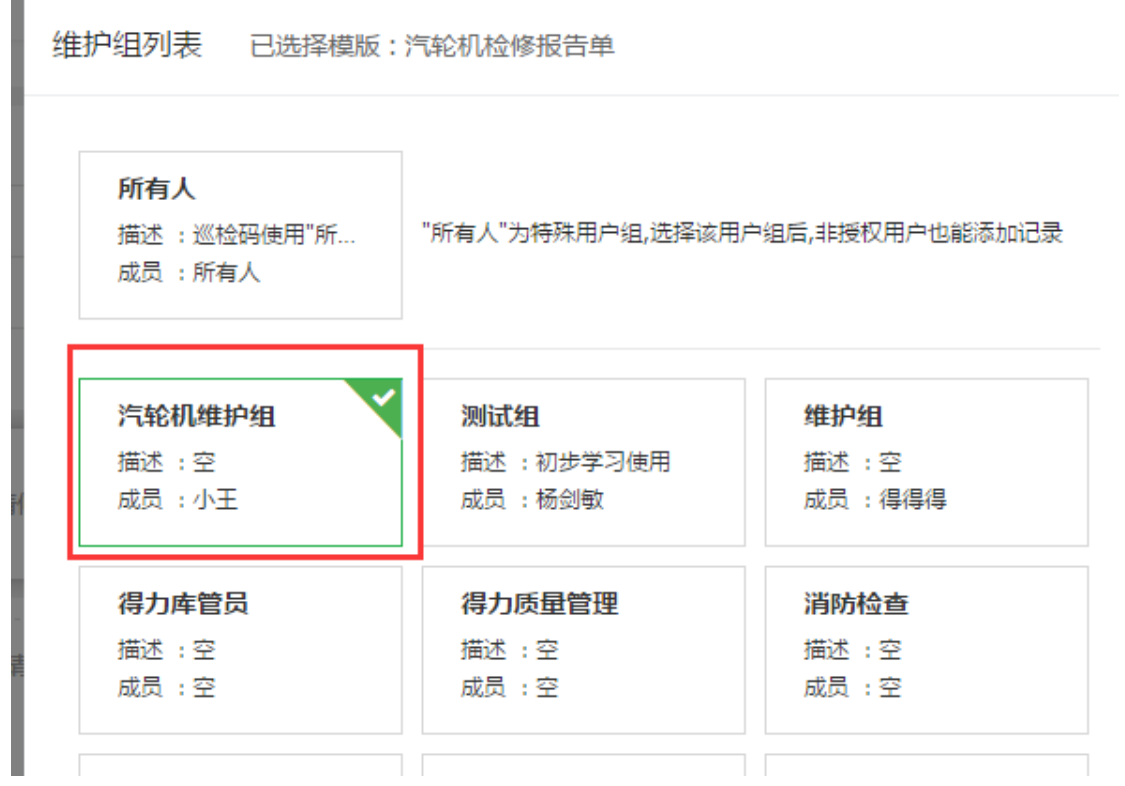

#### 图组 18

让检查人员小王扫描此二维码,底部就会出现"添加记录"的绿色按钮(其他人扫码是 没有这个按钮的,因为其他人没有设置在这个维护组中),点击此按钮就可以对设备进行维 护记录的添加了,如下图 19 所示:

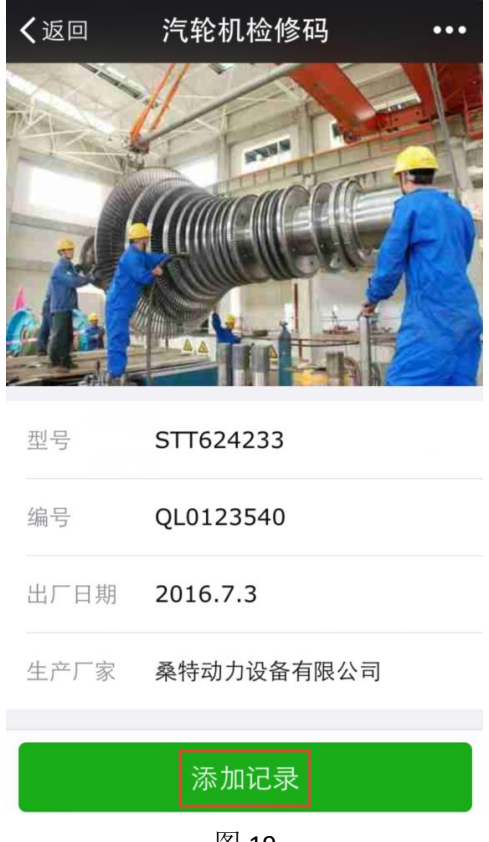

图 19

所有的维护项都检查按成后,点击确认提交,如下图 20 所示:

| ✔返回           | 维护记                      | 录                                    | •••      |
|---------------|--------------------------|--------------------------------------|----------|
| 本项目设置W<br>点个数 | 12                       |                                      |          |
| 检验结论          | 合格                       |                                      |          |
| 检验现场图片        |                          |                                      | 1/9      |
| 8             |                          |                                      |          |
|               | 信息确证                     | Ъ.                                   |          |
| 信息填写完<br>J    | 2毕,是否                    | 确认提交                                 |          |
| ▲ 返回修改        | <b> </b>                 | 确认提交                                 | 2        |
|               | 宁波<br>口区内<br>(西村<br>141: | (工程学院西村<br>),宁波工程学<br>交区)-东门西<br>米附近 | 交<br>院 > |

### 图 20

提交之后,可以在手机上看到小王添加的记录,如下图 21 所示:

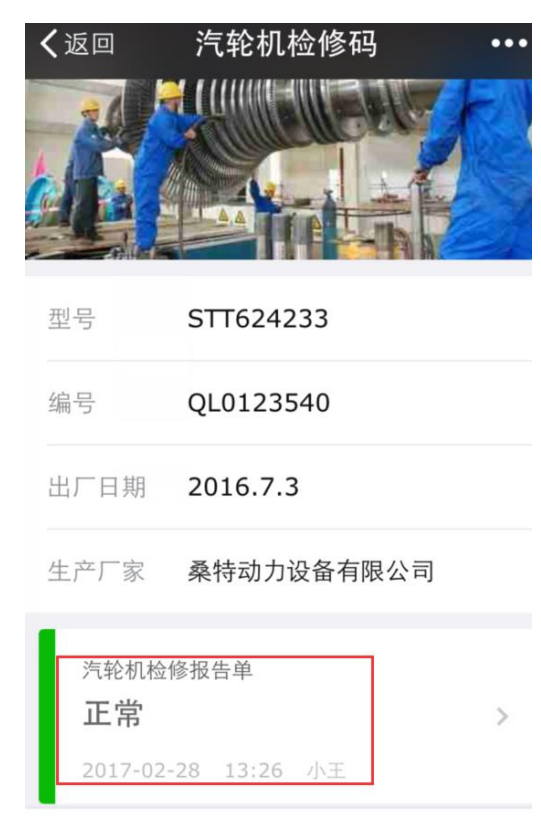

当然,也可以在后台的"记录列表"处看到总的添加的记录,如下图 22 所示:

| ==   | 二维码管理   | -  |      |                     |
|------|---------|----|------|---------------------|
| ÷    | 产品码系统   | -  |      |                     |
|      | 概况      |    |      |                     |
|      | 产品码     |    |      |                     |
| E    | 记录列表    |    |      |                     |
|      | 记录模板    |    |      |                     |
|      | 证书模板    |    |      |                     |
|      | 的士姓的    |    |      |                     |
| 展开搜索 | 条件 > 搜索 | 导出 |      |                     |
| 记    | 录结果     |    | 记录人  | 添加时间                |
| 本》   | 欠检修…:正常 |    | 小王   | 2017-02-28 13:26:55 |
|      |         |    | 图 22 |                     |

### 常见问题答疑

1. 如何添加多个记录模板?

步骤: 巡检码点击"编辑" — 我们已添加的记录模板 — "添加维护记录模板" — "选择维护模板", 跟之前的步骤一样,选择维护模板及相应的维护人即可,如下图组 1 所示:

| 汽轮机检修码<br>2017-02-28 10:57 |                        | 二维码    | 预览 | 编辑 | 复制 | : |
|----------------------------|------------------------|--------|----|----|----|---|
| 查看维护记录(1)                  |                        |        |    |    |    |   |
|                            | 生产厂家                   |        | 文本 |    |    |   |
|                            | <mark>人</mark><br>内容維护 |        | Ŵ  |    |    |   |
|                            | 请从下面递                  | ·择基本模块 |    |    |    |   |

| 手机端显示 | 所有人可见 🔻                 |          |
|-------|-------------------------|----------|
| 移动端操作 | □ 开放扫码申请 <u>配置短信审核员</u> |          |
| 维护模板  | 汽轮机检修报告单 💙 一            | 已选择1个维护组 |
|       | + 添加维护记录模版              |          |
|       |                         |          |
| 生护模板  | 汽轮机检修报告单 💙 一            | 已选择1个维护组 |
|       | 选择维护模版                  |          |
|       | + 添加维护记录模版              |          |
|       | 保存                      |          |
|       |                         |          |

图组1

### 2. 如何生成二维码?

Ê

步骤: 在建好的巡检码右侧点击"二维码",再点击下载即可,当然也可以对二维码的样式 进行美化,如中间添加 logo 等,点击快速美化即可,选择一个你喜欢的样式,在"2 图标与 文字处",点击本地上传,上传自己公司的 logo,"3 局部微调"之后,点击"完成",可以 下载不同大小的二维码,点击"保存为专属美化模板"后,生成的所有的码的样式就会默认 成刚设置的这种样式。如下图组 2 所示:

|   | 汽轮机场等码           | 一维码 | 预监    | 编辑     | 复制      |   |
|---|------------------|-----|-------|--------|---------|---|
| 7 | 2017-02-28 10:57 |     | 19696 | 4004#4 | SPECING | • |
|   | 音賽維护记录(1)        |     |       |        |         |   |

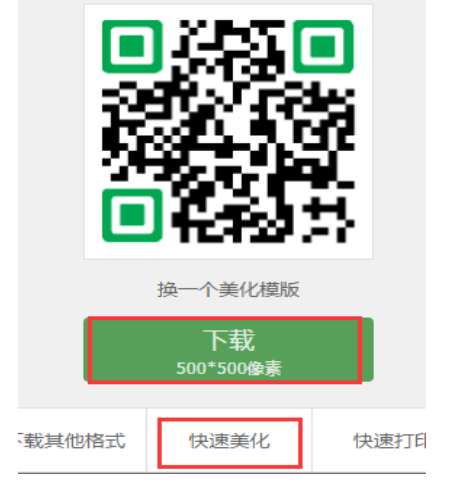

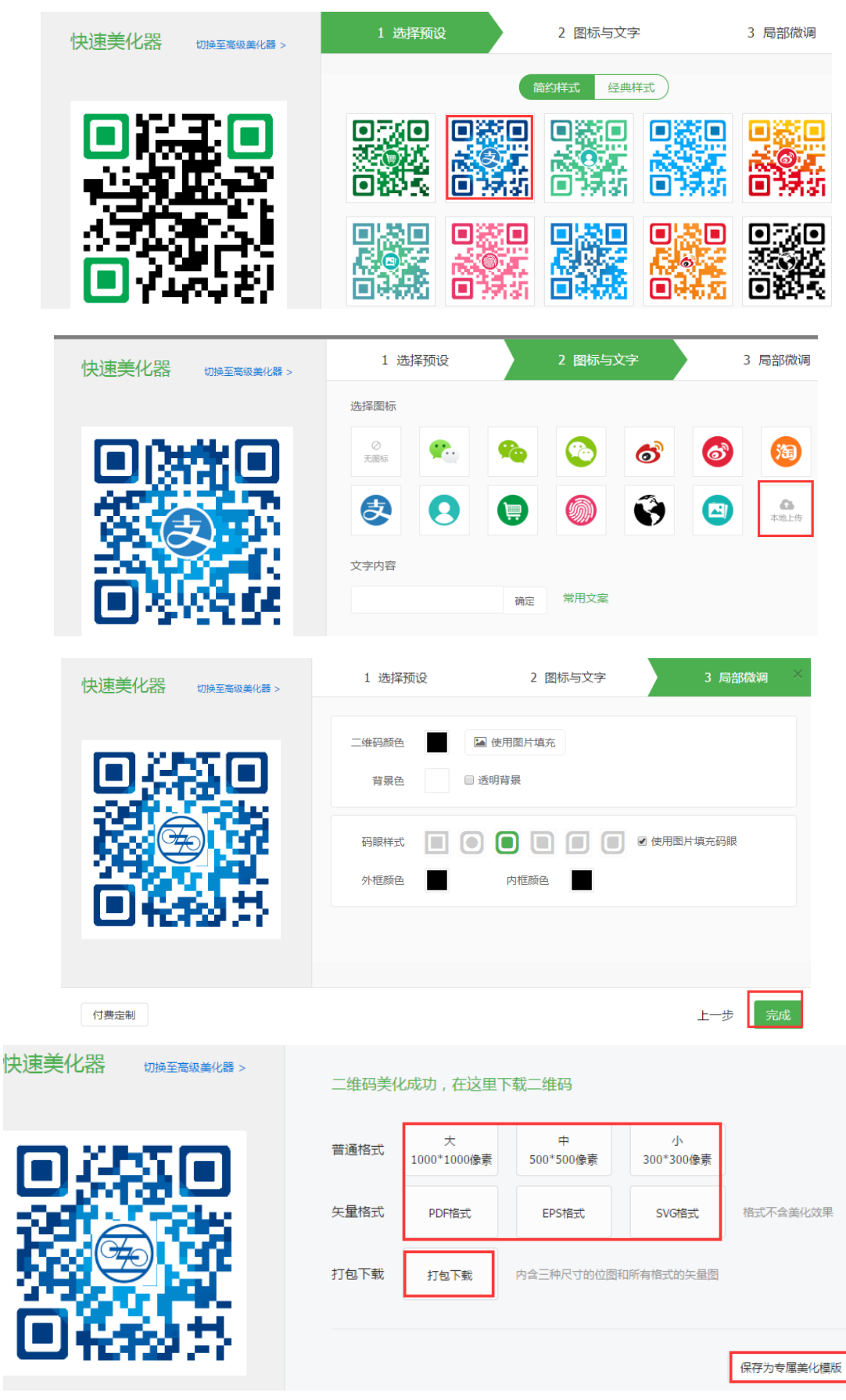

图组 2

### 3. 如何导出检查记录的 Excel 表格?

步骤:点击"记录列表",关键词搜索需要导出的记录(此处以记录模板"汽轮机检修报告单"为关键词搜索),点击"搜索"——>"导出"即可,导出的记录如下图组3所示:

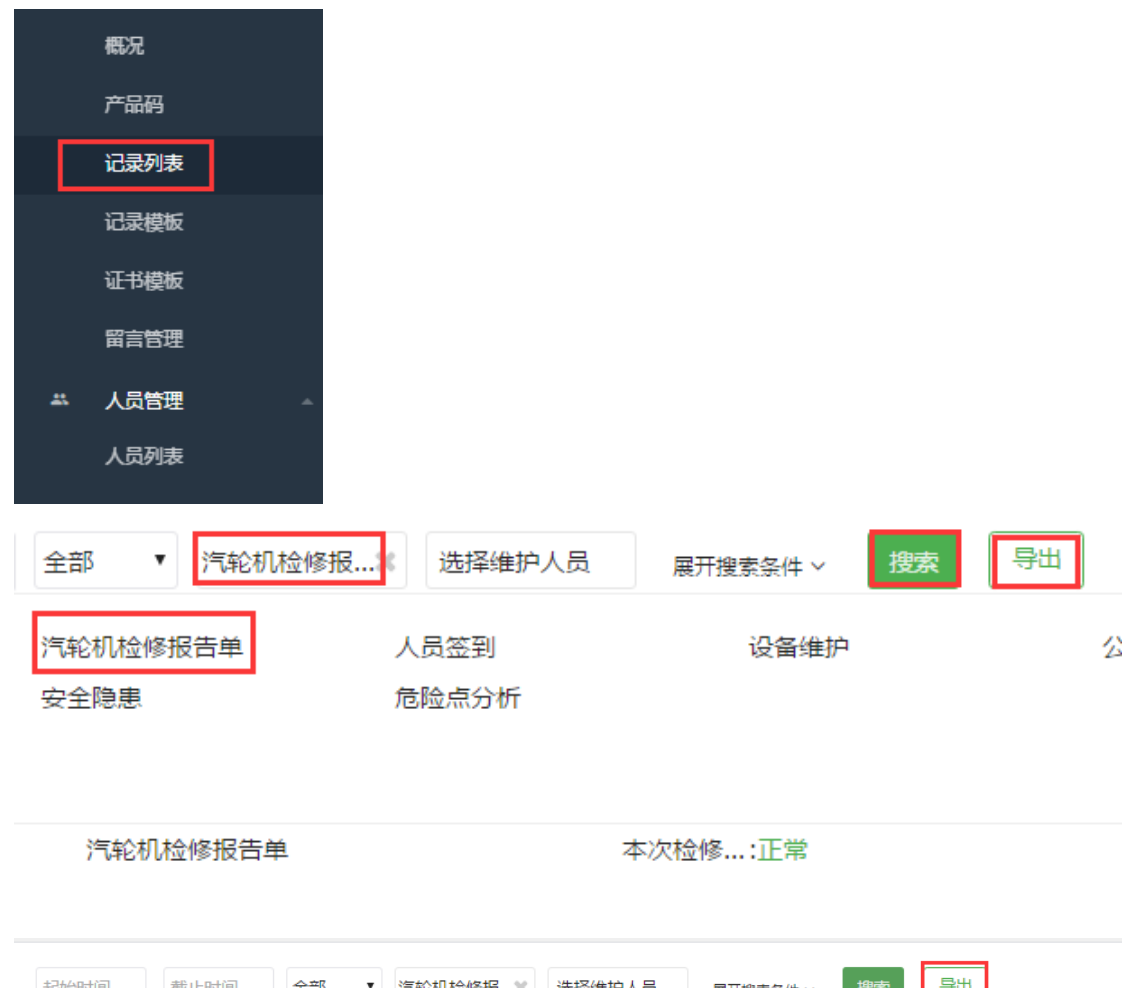

| 起始时间 - 截止时间 至 | È部 ▼ 汽轮机检修报¥ 选择维护人员 | 展开搜索条件 > 搜索 导出 |     |
|---------------|---------------------|----------------|-----|
| 二维码信息         | 记录类型                | 记录结果           | 记录人 |
| 汽轮机检修码        | 汽轮机检修报告单            | 本次检修…:正常       | 小王  |
| 汽轮机检修码        | 汽轮机检修报告单            | 本次检修…:正常       | 小王  |

|       |      | -    | /   |      |           |       |       |      |      |       |
|-------|------|------|-----|------|-----------|-------|-------|------|------|-------|
| A     | В    | С    | D   |      | E         |       | F     | G    | Н    | I     |
| 产品码名利 | 批次名称 | 商品编号 | 记录人 | 添加时间 |           |       | 本次检修是 | 检修内容 | 检修时间 | 检修中进行 |
| 汽轮机检修 | 无    |      | 小王  |      | 2017/2/28 | 13:26 | 正常    | 检修内容 |      | 转子的检修 |
| 汽轮机检销 | 无    |      | 小王  |      | 2017/2/28 | 14:24 | 正常    | 检修内容 |      | 汽缸的检修 |
|       |      |      |     |      |           |       |       |      |      |       |

图组 3

### 4. 如何修改已添加的记录模板?

步骤:继续以刚才的巡检码为例,点击"记录模板",找到要修改的记录模板,点击"复制", 删掉"复制"两个字,然后修改维修项或者建立新的维修项,点击保存,最后点击"替换原 模板"即可,再次扫码添加记录,则模板内容已更新。如下图组4所示:

| 概況                   |                                           |    |
|----------------------|-------------------------------------------|----|
| 产品                   | 码<br>···································· |    |
| 记录                   | 列表                                        |    |
| 记录                   | 模板                                        |    |
| 证书                   | 模板                                        |    |
| 留言                   |                                           |    |
| 员人 🏯                 |                                           |    |
| 人员                   | 列表                                        |    |
|                      |                                           |    |
| <b>汽轮</b> 机<br>2017- | <b>几检修报告单</b><br>-02-28 13:22             |    |
| 预览                   | 复制 短信提醒                                   | 删除 |
| <b>设备</b> 约<br>2017- | <b>佳护</b><br>-02-24 16:18                 |    |
| 预览                   | 复制 短信提醒                                   | 删除 |
| 模版名称                 | 汽轮机检修报告单 (复制)                             |    |
| 模板备注                 | 请输入备注                                     |    |
|                      |                                           |    |
| 记录总结 📀               | ● 单项选择显示 ○ 文本输入显示                         |    |
|                      | 本次检修是否正常?                                 |    |

保存成新模板

替换原模板

### 5. 如何设置巡检异常短信提醒?

保存成新模板:将新建一个记录模板,原有模板仍然存在

替换原模板:将替换该原模板,所有选择了该原模板的也将会被替换。

在对应的记录模板中设置异常提醒,当维护人员用此记录模板对设备进行维护时,如有异常 情况,则指定的人员可以收到异常短信提醒。

图组4

步骤:记录模板列表找打"汽轮机检修报告单",点击"短信提醒",点击"开启","有异常记录时提醒"前面打钩,然后设置提醒人及其手机号,此处以平经理为例,让巡检人员小王 在次扫码,并添加一条异常记录,则平经理的手机会收到异常的记录提醒。

注:此处的异常指的是记录模板的记录总结,以单项选择形式体现时,第二项默认的是异常 情况,如果巡检人员选择此项,则提醒人才会收到异常提醒。如下图组 5 所示:

| =¥ | 二维的管理 | -        | 查看操作指南                           |
|----|-------|----------|----------------------------------|
| ÷  | 产品码系统 | <b>^</b> |                                  |
|    | 概况    | Г        | »=±^+11±_4/#+12/±-⇔              |
|    | 产品码   | L        | 77年6月11日1月1日<br>2017-02-28 13:22 |
|    | 记录列表  |          | 预览 复制 短信提醒                       |
|    | 记录模板  |          |                                  |
|    | 证书模板  |          | 设备维护                             |
|    | 留言管理  |          | 2017-02-24 16:18                 |
| *  | 人员管理  | -        | 预览复制短信提醒                         |
|    | 人员列表  |          |                                  |
|    | 人员组   |          |                                  |

### 短信提醒

| 短信开关                                                                            |  |  |  |
|---------------------------------------------------------------------------------|--|--|--|
| <ul> <li>● 关闭</li> <li>● 开启</li> <li>● 有异常记录时提醒</li> <li>■ 有新记录提交时提醒</li> </ul> |  |  |  |
| 添加提醒人手机号                                                                        |  |  |  |
| 1 平经理 18616553526 🗙                                                             |  |  |  |
| +添加手机号                                                                          |  |  |  |
|                                                                                 |  |  |  |
|                                                                                 |  |  |  |

| 후C2隶杜바C                           |                   | 记录状态                 |  |
|-----------------------------------|-------------------|----------------------|--|
|                                   |                   |                      |  |
| 模版名称                              | 汽轮机检修报告单(复制)      | ☑ 默认正常 ❷ 正常          |  |
| 模板备注                              |                   | □ 默认异常 ② 有异常         |  |
|                                   |                   | □ 默认已处理 ② 存在异常,并已经处理 |  |
| 记录总结 🛛                            | ● 单项选择显示 ○ 文本输入显示 | 一记录总结的第二项为系统设置的一     |  |
|                                   | 本次检修是否正常?         | 异常坝,设置为异常选坝即可        |  |
| •••••                             | 中国移动 4G 下午4:06    |                      |  |
| 10690050120209667036 详细信息         |                   |                      |  |
|                                   |                   |                      |  |
| 短信/彩信<br>昨天下午5:12                 |                   |                      |  |
| 【维护记录】小王在汽轮                       |                   |                      |  |
| 机检修码二维码中添加了                       |                   |                      |  |
| 一宗开吊吃求。 F<br>信·http://pro_cli.im/ |                   |                      |  |
| S8agio                            |                   |                      |  |
|                                   |                   |                      |  |
| 小王添加异常信息后,平经理短信收到的异常提<br>醒信息      |                   |                      |  |
|                                   |                   |                      |  |
|                                   |                   |                      |  |
| 图组 5                              |                   |                      |  |